# 深圳证券交易所互联网投票业务 股东身份认证操作说明

#### 目 录

| — | • | 注 | 册 | 并 | 登 | 录 | 深   | 交  | 所  | 投  | 资   | 者         | 別  | R I | şì  | 围   | 行   | Æ   | •• | •• | ••       | •• | • | •• | •• | . 1 |
|---|---|---|---|---|---|---|-----|----|----|----|-----|-----------|----|-----|-----|-----|-----|-----|----|----|----------|----|---|----|----|-----|
| _ | • | 个 | 人 | 投 | 资 | 者 | 股   | 东  | 身  | 份  | 认   | 证         |    | ••  | • • | •   | ••  | ••  | •• | •• | ••       | •• | • | •• | •• | . 3 |
| ( |   | ) | " | 开 | 户 | 预 | 留   | 手  | 机  | 뮹  | +)  | <u>ال</u> | 俭  | 识   | 别   | "   | 认   | 证   | 方  | 亡  | -<br>• • | •• | • | •• |    |     |
| ( | _ | ) | " | 银 | 行 | 卡 | + / | 、形 | 之议 | マ另 | 月"  | ÌÌ        | 认  | 证   | 方   | 式   | •   | • • | •• | •• | ••       | •• | • |    |    | . 9 |
| ( | Ξ | ) | " | 交 | 易 | 报 | 盘   | "  | 认  | 证  | 方   | 式         | 1• | ••  | ••  | • • | ••• | • • | •• | •• | ••       | •• | • | •• |    | 13  |
| Ξ | • | 机 | 构 | 投 | 资 | 者 | 股   | 东  | 身  | 份  | 认   | 证         |    | ••  | • • | •   | • • | ••  | •• | •• | ••       | •• | • | •• | •• | 16  |
| 四 | • | 添 | 加 | 其 | 他 | 深 | 市   | 证  | 券  | 帐  | 户   | •         | •• | ••  | • • | •   | • • | ••  | •• | •• | ••       | •• | • | •• | •• | 17  |
| 五 | • | 解 | 绑 | 深 | 市 | 证 | 券   | 帐  | 户  | •• | ••  | •         | •• | ••  | • • | • • | • • | ••  | •• | •• | ••       | •• | • | •• | •• | 19  |
| 六 | • | 修 | 改 | 服 | 务 | 密 | 码   | •• | •• | •• | ••  | •         | •• | ••  | ••  | •   | • • | • • | •• | •• | ••       | •• | • | •• | •• | 22  |
| 七 | • | 找 | 回 | 服 | 务 | 密 | 码   | •• | •• | •• |     | •         | •• | ••  | ••  | • • | • • | • • | •• | •• | ••       | •• | • | •• | •• | 23  |
| ( |   | ) | " | 开 | 户 | 预 | 留   | 手  | 机  | 뮹  | + / | <u>ال</u> | 俭  | 识   | 别   | "   | 认   | 证   | 方  | 亡  | -<br>• • | •• | • | •• |    | 25  |
| ( |   | ) | " | 银 | 联 | 卡 | +ノ  | 、形 | 之议 | マ另 | 月"  | ÌÌ        | 人  | 证   | 方   | 式   | •   | •   | •• | •• | ••       | •• | • |    |    | 27  |
| ( | = | ) | " | 交 | 易 | 报 | 盘   | "  | 认  | 证  | 方   | 式         |    |     |     |     | ••• |     |    |    |          |    |   |    |    | 30  |

# 深圳证券交易所互联网投票业务 股东身份认证操作说明

一、注册并登录深交所投资者服务通行证

 登陆深交所官网(https://www.szse.cn),点击右 上角【个人中心】,如已有深交所投资者服务通行证账号, 可选择【密码登录】或【动态验证登录】

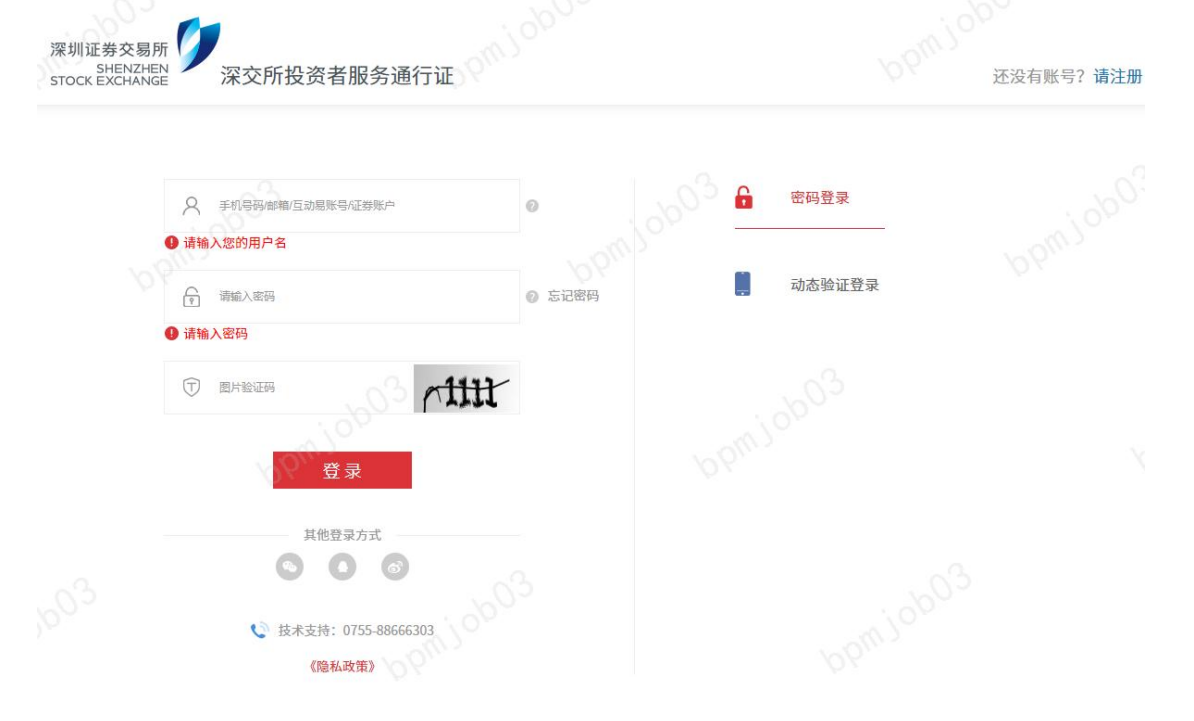

图 1: 深交所投资者服务通行证登录页面

 如尚未有深交所投资者服务通行证账号,继续点击 右上角【请注册】,进入账号注册页面,按提示输入手机或 者邮箱、图片验证码,勾选确认"我已阅读《用户服务协议》 《隐私政策》并接受其中条款"后,点击【注册】

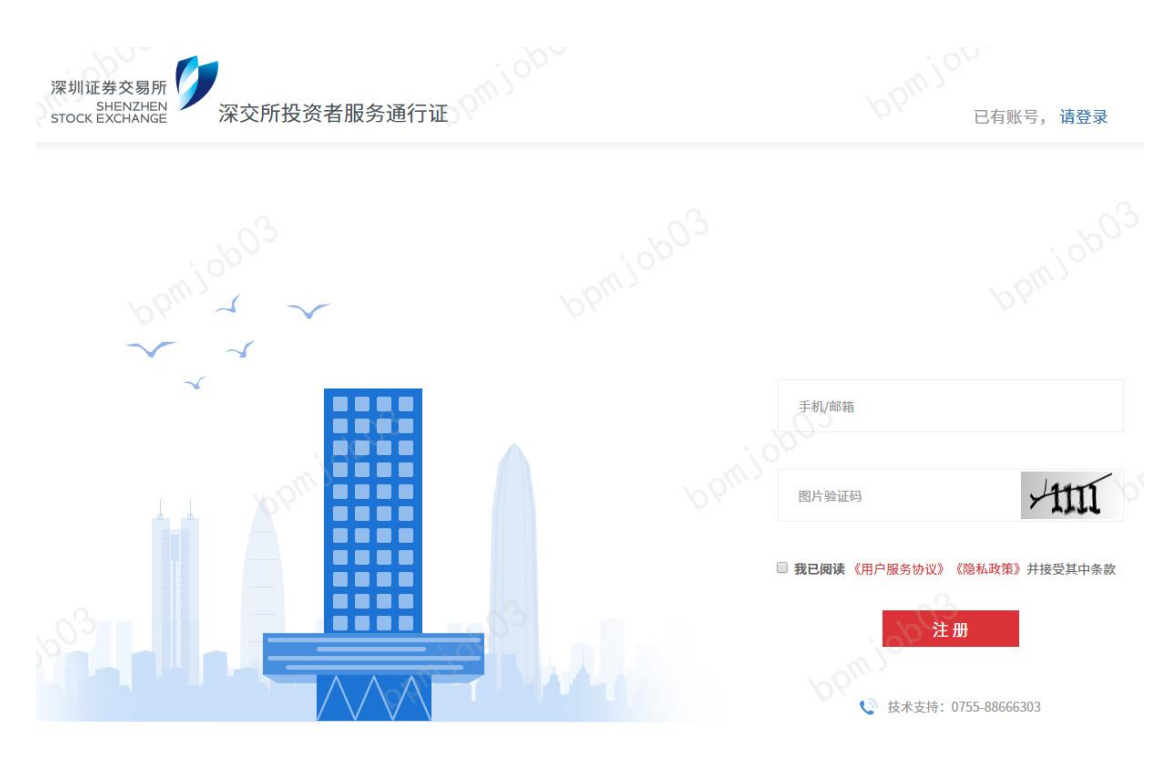

图 2: 深交所投资者服务通行证注册页面

2.1. 点击【获取验证码】,输入手机验证码,设置账 号登录密码后,继续点击【注册】

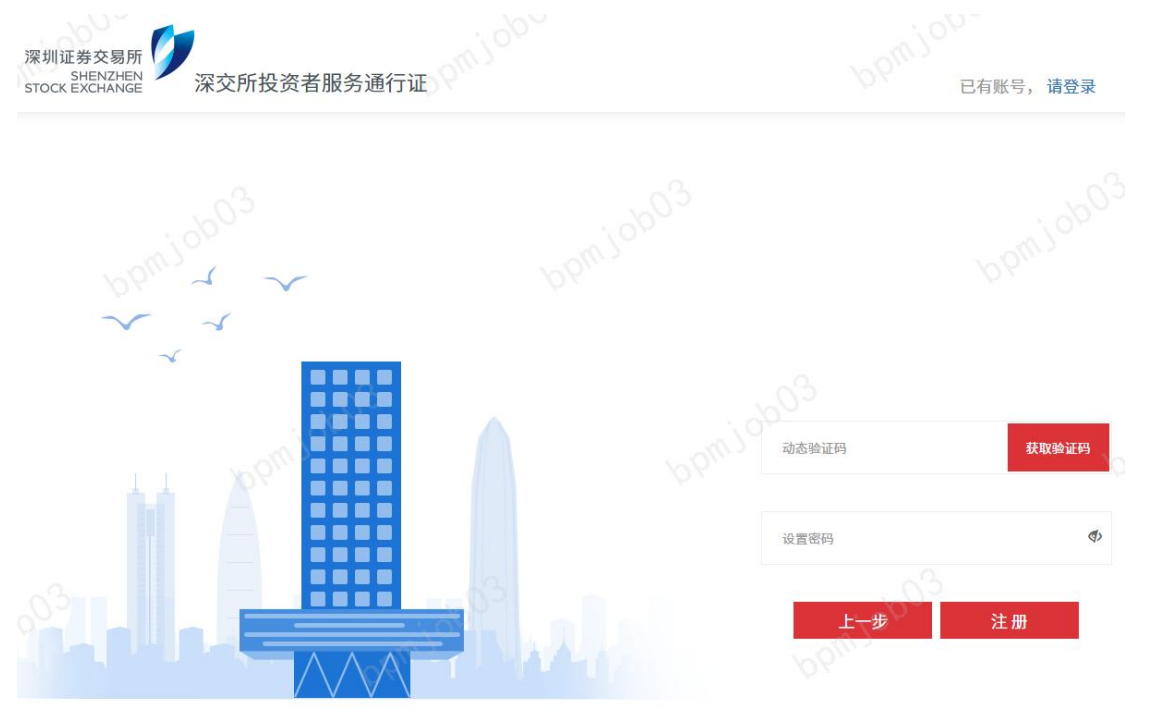

图 3: 深交所投资者服务通行证注册页面

2.2. 页面提示注册成功

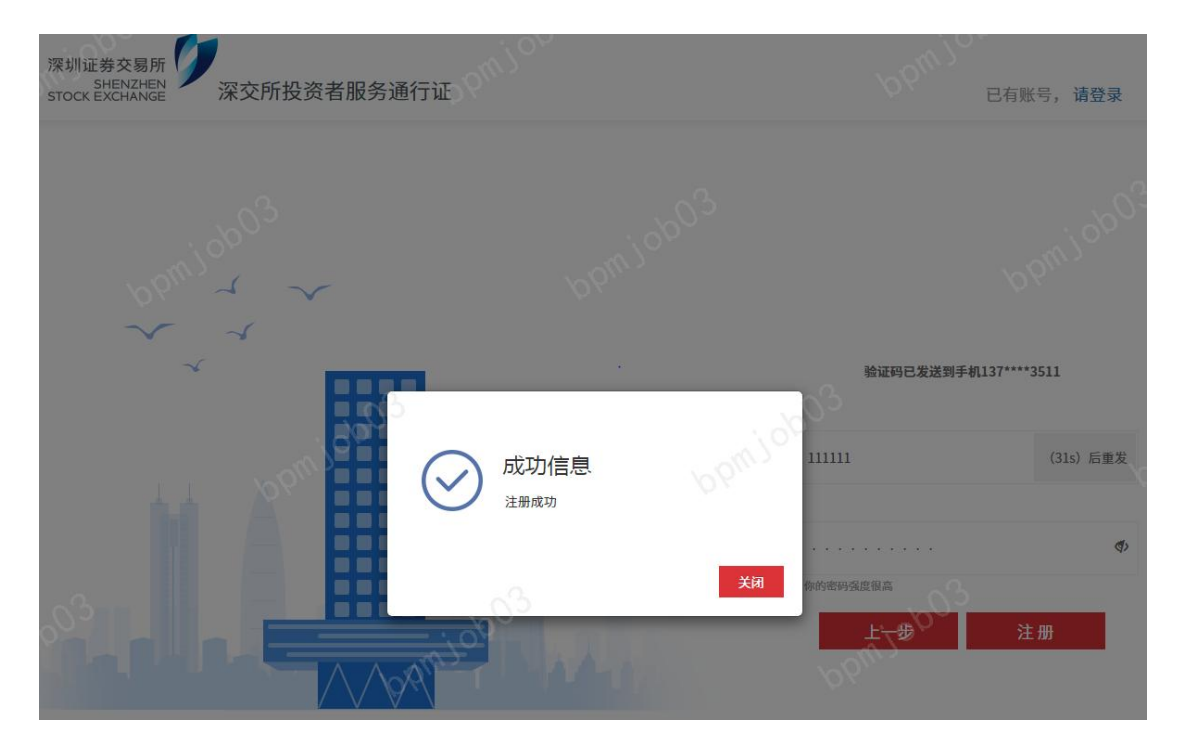

图 4: 深交所投资者服务通行证注册成功页面

## 二、个人投资者股东身份认证

1. 在深交所官网首页(https://www.szse.cn),点击 进入右上角【个人中心】

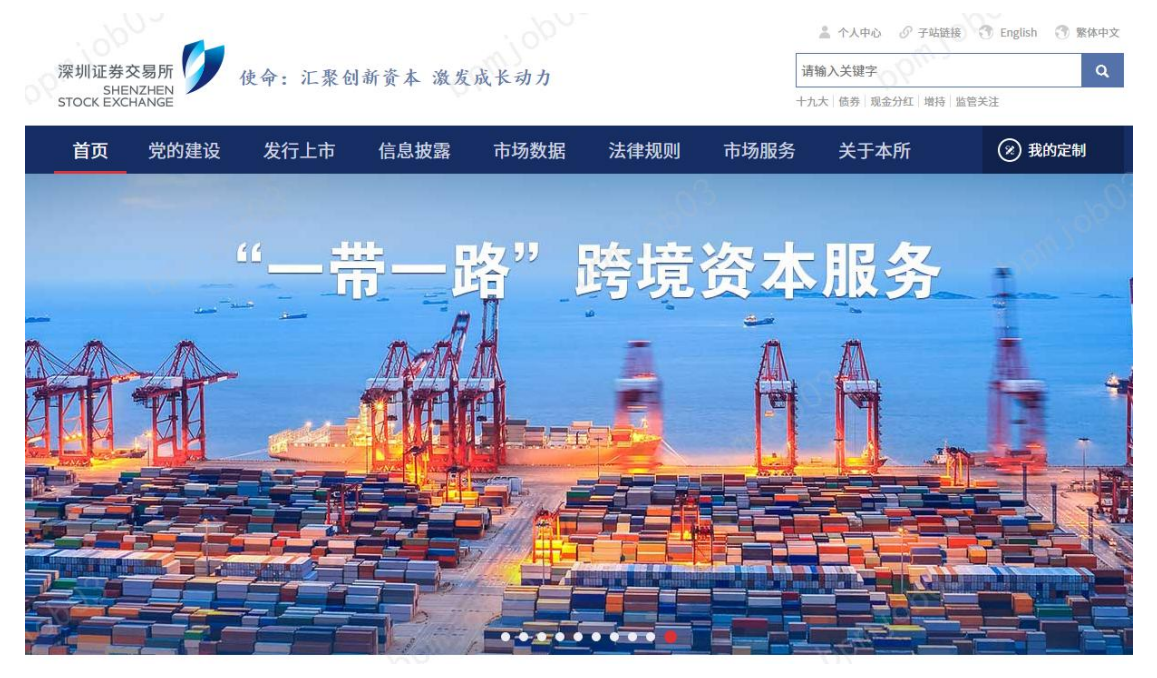

图 5: 深交所官网首页右上角"个人中心"

2. 在个人中心点击【股东身份认证】

| 深圳证券交易<br>SHENZH<br>STOCK EXCHAN | 所<br>EN<br>Ge                                              |                 |                         | <ul> <li>▲ 18</li> <li>请输入关键字</li> <li>+九大   债券   现金分红   增持  </li> </ul> | 89****136 退出 ⑦ 繁体中文<br>Q<br>監管关注 |
|----------------------------------|------------------------------------------------------------|-----------------|-------------------------|--------------------------------------------------------------------------|----------------------------------|
| 通行                               | 行证 基本信题                                                    | 息 我的            | 的定制                     | 之章收藏                                                                     | 自选产品                             |
| 通行讥<br>९ @ड: ↑⋏₩                 | E                                                          |                 | opmiob03                |                                                                          | boniobo                          |
| · · · ·                          | 密 码: *****                                                 | 1               | 您可访问以下                  | 下网站                                                                      |                                  |
|                                  | 手机: 189****136                                             |                 | 准电任务交易所<br>Shop Schwarz | 深圳证券交易所官网                                                                | >                                |
|                                  | 邮箱:未绑定                                                     | 绑定邮箱            | cninf参<br>巨潮资讯          | 巨潮资讯网                                                                    | >                                |
|                                  | 股东身份认证 网络投票                                                | Select /        | ☑ 阿络投票                  | 股东会网络投票系统                                                                | >                                |
| -                                | 采用券商开户预留手机号+人脸识别、<br>手机号+人脸识别或交易报盘完成股东                     | 银联开卡预留<br>注身份认证 | €认证)<br>◎ 互动易           | 互动易                                                                      | .>                               |
|                                  | <b>实名认证 互端</b><br>验证手机号和身份证件完成实名认证<br>使用互联网投票应用需要股东身份认证,使用 | 用互动易应用需要实名认证    |                         | 校术支持: 0755-88666:                                                        | 303 0603                         |

图 6: 深交所官网"个人中心"页面

# 3. 点击选择【我是个人投资者】

| 通行证                               | 基本信息                      | 我的定制                  | 文章收藏    | 自选产品     |
|-----------------------------------|---------------------------|-----------------------|---------|----------|
| 股东身份认ì<br>९ @≣: ↑᠕中心/᠍я҄҄҄҄ӭ፱/ळक़ | С<br>Е<br><sup>Філа</sup> | bomjobo               | 3       | opiniopo |
| < 投资者股东身                          | 身份认证                      |                       |         |          |
|                                   |                           |                       |         |          |
|                                   | 我是个人投资者                   |                       | 我是机构投资者 | 2003     |
|                                   |                           | € 技术支持: 0755-88666303 |         |          |

#### 图 7: 股东身份认证页面选择投资者类型

(一)"开户预留手机号+人脸识别"认证方式

### 1. 点击选择【开户预留手机号+人脸识别】

| 通                | 行证                         | 基本信息             | 我的定制                                  | 文章收藏        | 自选产品            |
|------------------|----------------------------|------------------|---------------------------------------|-------------|-----------------|
| 股东身<br>♀ ལ፰: ᠰᠠ╡ | 身份认证<br>咖/避行证/股东身份认证       |                  | bpmjob0?                              |             | Odojinga        |
| < 个.             | 人投资者股东身                    | 份认证              |                                       |             |                 |
| 为确认是您            | 本人操作,请选择认证方式完成             | <b>成身份认证</b> :   | K                                     | opmi joboo  |                 |
|                  | ● 开户预留手机号                  | +人脸识别            | 银联卡+人脸识别                              | 交易报盘        | U, JIE          |
|                  | 通过输入券商开户预留手<br>验证码及人脸识别完成认 | 机号收到的短信 〕 〕<br>证 | 暂过输入银行卡号、银行预留手机号收到<br>的短信验证码及人脸识别完成认证 | 通过交易报盘方式完成认 | цЕ              |
|                  | 立即认证                       | E                | 立即认证                                  | 立即认证        | 10 <sup>3</sup> |
|                  |                            |                  | 😧 技术支持: 0755-88666303                 |             |                 |

图 8: 股东身份认证页面选择认证方式

2. 勾选同意个人信息授权单独提示,并点击【同意】

| )<br><sup> </sup> | 亍证                                   | 基本信息                                    | 6pm JU                                                  | 我的定制                                                | 文章收藏                               | t bpm )-        | 自选产品        |
|-------------------|--------------------------------------|-----------------------------------------|---------------------------------------------------------|-----------------------------------------------------|------------------------------------|-----------------|-------------|
| 股东身<br>९ ལ፰: ᠰᠰᡟ  | ) 份认证<br>D/ 通行证/ 股友美的认证              |                                         |                                                         | adoging                                             | 3                                  |                 | onjob0?     |
|                   | 投资者股东身份                              | 分认证                                     |                                                         | $\rho_{h_n}$                                        |                                    |                 |             |
| 为确认是您本            | 人操作,请选择认证方式完成§                       | 调试 请同范                                  | 意隐私政策                                                   |                                                     | ×                                  |                 |             |
|                   | 新<br>开户预留手机号+,                       | 为1<br>杭州阿<br>阿里云<br>律责任。<br><b>① 我已</b> | 了便于您进行股东身<br>显云智能科技有限公<br>下存储人脸信息,如<br><b>阅读并同意《隐私迟</b> | 份认证,本方式中的"人胜<br>司(以下简称"阿里云")<br>阿里云发生信息泄露,由阿<br>牧策》 | 给识别"认证技术由<br>提供。我们已要求<br>9里云承担相应的法 | 交易报盘认证          |             |
| °03               | 通过输入券商开户预留手机<br>验证码及人脸识别完成认证<br>立即认证 |                                         | IX                                                      | <b>肖</b>                                            | IR<br>L                            | 盘方式完成认证<br>立即认证 |             |
|                   |                                      |                                         | ♥ 技                                                     | 末支持: 0755-88666303                                  |                                    |                 | <u>_</u> A_ |

图 9: 股东身份认证页面同意个人信息授权

根据页面提示依次输入深市股东代码、股东名称、
 开户证件号码、图片验证码,点击【下一步】

| 股东身份认证                   |              |                     |                 |
|--------------------------|--------------|---------------------|-----------------|
| ♥ 位置: 个人中心/ 通行证 / 股东身份认证 |              | No.                 |                 |
| · 00                     |              |                     | 0               |
| < 开户预留手机号+人脸识            | 别身份认证        |                     | Ø4.             |
|                          |              |                     |                 |
| 0                        | 2 8 _        |                     | - 0             |
| 股东信息填报 开户预               | 留手机号认证 人脸识别  | 服务密码设置              | 认证成功            |
|                          |              |                     |                 |
|                          | 法输入10位次支证券账户 | ● 不足10位、液在前面补0      |                 |
|                          | 用袖八10世床中此分账厂 | TALIGUE) MILINGHING |                 |
|                          | 请输入股东名称      | 君設东名称中含有特殊字符        | ,请检查中英文和全半角格式   |
|                          |              |                     |                 |
|                          | 请输入开户证件号码    | 公民身份证号码、港澳居民        | 居住证号码、台湾居民居住证号码 |
|                          | 图中政訂刊        | NAMES - NOT         |                 |
|                          |              | 1111                |                 |
|                          |              |                     |                 |
|                          | 下一步          |                     |                 |
|                          | Or Cry       |                     |                 |

图 10: 股东身份认证页面输入股东信息

— 6 —

4. 根据页面提示依次输入在证券公司开户预留的手机

号码、图片验证码,点击【获取验证码】并输入动态验证 码,点击【下一步】

| 股东身份认证<br>9 @3: ^人中心/ @67谜/ @东身份认证 |             |             | 2         | 1000     |
|------------------------------------|-------------|-------------|-----------|----------|
| 开户预留手机号+丿                          | 、脸识别身份认证    | pbw,        |           | Pbur     |
| 設东信息填报                             | 2 开户预留手机号认证 | 3 人脸识别      | 4 服务密码设置  | 认证成功     |
|                                    | 请输入在证券2     | 公司开户预留的手机号码 | 开立深市证券账户B | 讨预留的手机号码 |
|                                    | 图片验证码       | 7           | m         |          |
|                                    | 动态验证码       |             | 获取验证码     |          |
|                                    | Ŀ           | 一步下一步       |           |          |

图 11: 股东身份认证页面输入预留手机号信息

5. 用手机打开微信等扫描二维码,在手机端准备开始 人脸识别,同时不要关闭网站页面

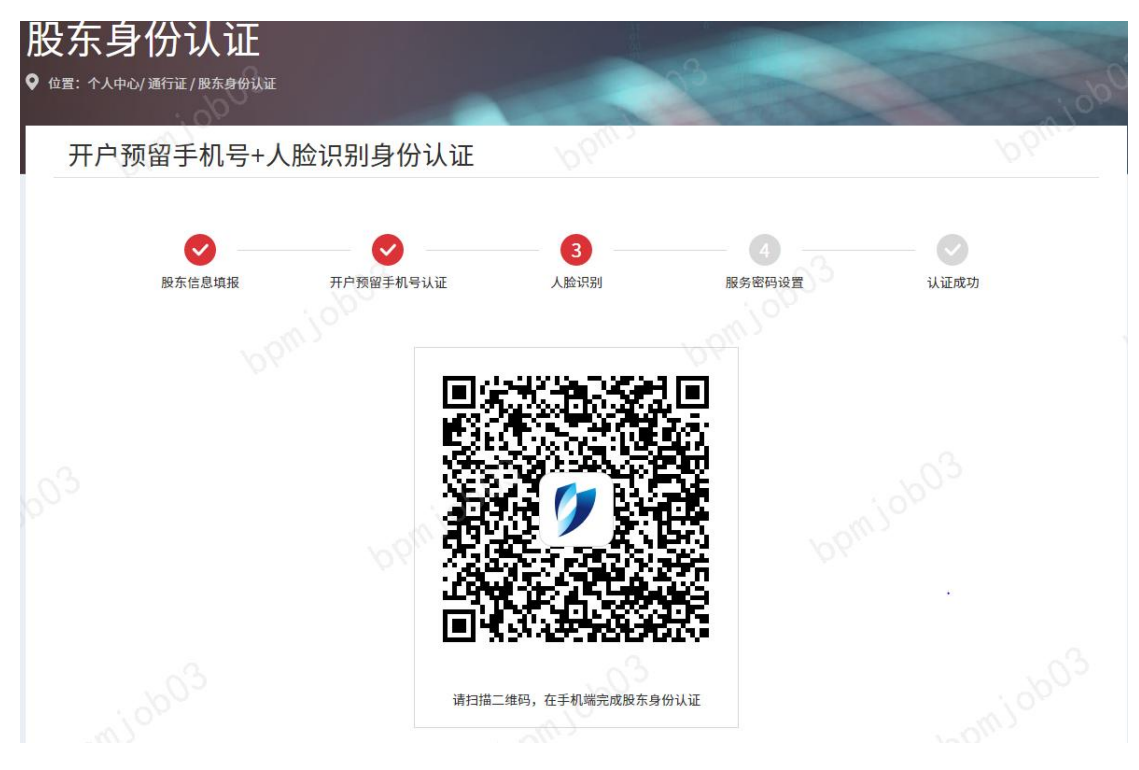

图 12: 股东身份认证页面扫描二维码

 6. 人脸识别开始前,手机端勾选同意个人信息授权单 独提示后,点击【开始人脸识别验证】【开始认证】后,允 许使用摄像头后,按提示完成人脸识别验证

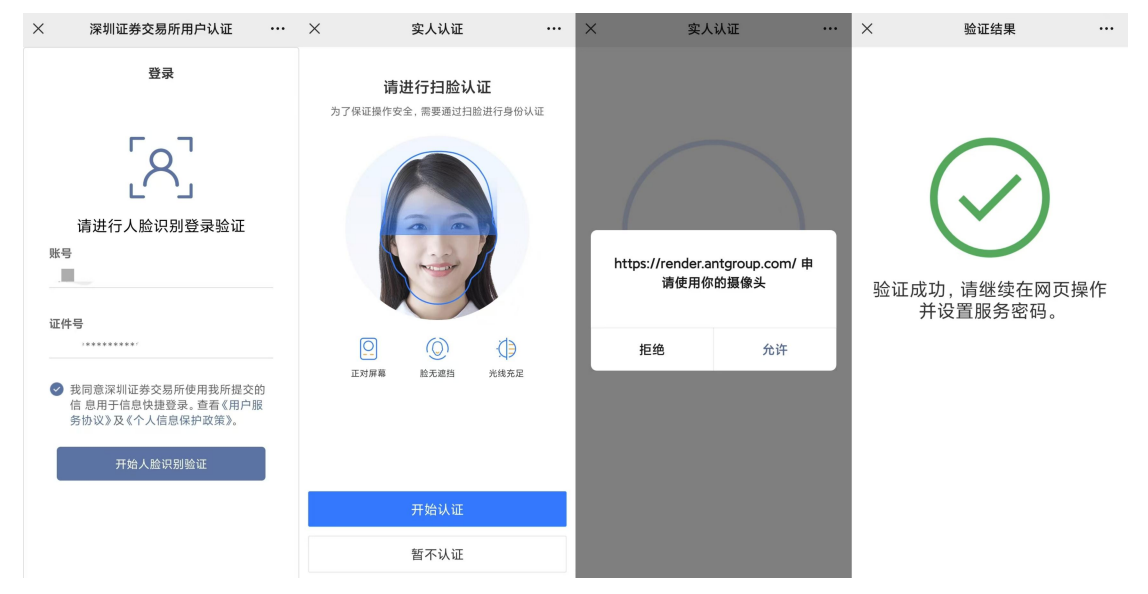

图 13: 手机端人脸识别验证页面

 在电脑网页端,继续按提示设置服务密码,后续凭 该服务密码在互联网投票系统投票

| 股东身份认证<br>9 @g: 个人中心/通行证/服东身份认证 |                                                |                                             | 2                  | i obo |
|---------------------------------|------------------------------------------------|---------------------------------------------|--------------------|-------|
| 开户预留手机号+人脸边                     | 只别身份认证                                         |                                             |                    |       |
| <b>使</b><br>股东信息填报              | アナク うう かいます かいます かいます かいます かいます かいます かいます かいます | 人脸识别                                        | <b>4</b><br>服务密码设置 | 认证成功  |
|                                 | 设置服务密码确认服务密码                                   |                                             | <b>(</b> 3)        |       |
|                                 |                                                | 提交                                          |                    |       |
| 服务密码                            | 设置成功后,股东身份认证完成                                 | <b>战,您可在深圳证券交易所股</b><br>技术支持: 0755-88666303 | 东会网络投票平台参与股东会投票。   |       |

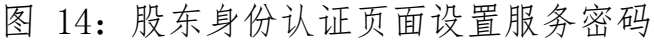

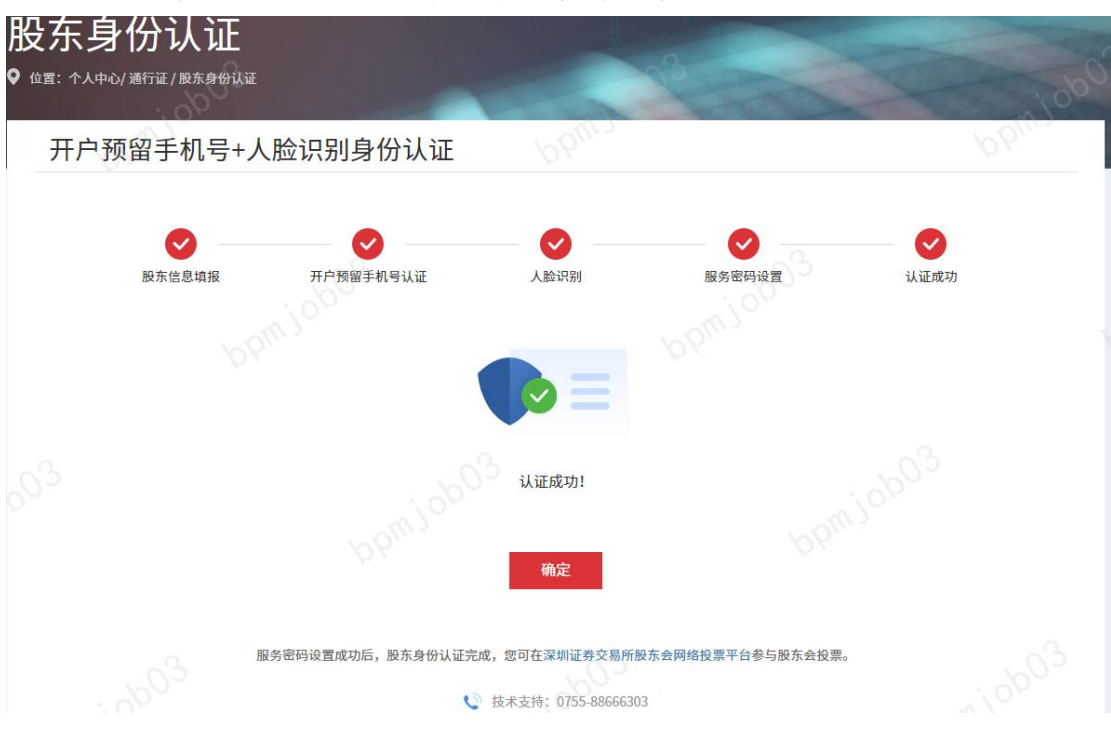

### 8. 页面提示认证成功,完成股东认证

图 15: 股东身份认证页面认证成功

## (二)"银行卡+人脸识别"认证方式

## 1. 点击选择【银联卡+人脸识别】

| 通                | 行证                           | 基本信息           | 我的定制                                  | 文章收藏         | 自选产品          |
|------------------|------------------------------|----------------|---------------------------------------|--------------|---------------|
| 股东身<br>የ ལ፰: ᠰ᠕ቀ | ┣ <b>份认证</b><br>∞/ஊ行证/股东身份认证 |                | bomjob03                              |              | Odolingo      |
| < 个/             | 人投资者股东身                      | 份认证            |                                       |              |               |
| 为确认是您才           | 5人操作,请选择认证方式完                | 成身份认证:         | br                                    | anijobos     |               |
|                  | 开户预留手机号                      | +人脸识别          | 银联卡+人脸识别                              | 交易报盘认        | HI CONTRACTOR |
|                  | 通过输入券商开户预留=<br>验证码及人脸识别完成;   | 毛机号收到的短信<br>人证 | 通过输入银行卡号、银行预留手机号收到<br>的短信验证码及人脸识别完成认证 | 通过交易报盘方式完成认证 |               |
|                  | 立即认                          | E              | 立即认证<br>↓ 技术支持: 0755-88666303         | 立即认证         | upmjob03      |

图 16: 股东身份认证页面选择认证方式

| 2. 勾选同意                                        | 个人信息授权单独提示,                                                                                                    | 并点击【同意】                |
|------------------------------------------------|----------------------------------------------------------------------------------------------------|------------------------|
| 股东身份认证<br>⁰ ௴ᡦ:↑人单心/避行证/殿东身份认证                 | pbwjo.                                                                                                    | boml                   |
| 个人投资者股东身份认为确认是您本人操作,请选择认证方式完成身份认               | 请同意隐私政策 × 为了便于您进行股东身份认证,本方式中的"银联卡""人脸识别" 认证技术由杭州阿里云智能科技有服公司(以下简称"阿里云")提供。 我们已要求阿里云不存储个人信息,如阿里云发生信息泄霜,由阿里云承担相应的法律责任。 ✔ 我已阅读并同意《隐私政策》 | 3                      |
| 开户预留手机号+人脸;<br>通过输入券商开户预留手机号收到<br>验证码及人脸识别完成认证 | 取消 同意<br>的短信 通过输入银行卡号、银行预留手机号收到 通过交易<br>的短信给证码及人脸识别完成认证                                                                             | 交易报盘认证<br>3. 新餐盒方式完成认证 |
| 立即认证<br>                                       | 立即从证<br>② 技术支持: 0755-88666303                                                                                                    | 全部认证<br>bpmj0b03       |

图 17: 股东身份认证页面同意个人信息授权

根据页面提示依次输入深市股东代码、股东名称、
 开户证件号码、图片验证码,点击【下一步】

| 股东身份认证<br>९ @ड: ^入中ɑ/邂行证/股东身份认证 |                     | pomin  |                                                   | - bpm)                   |
|---------------------------------|---------------------|--------|---------------------------------------------------|--------------------------|
| < 银联卡+人脸识别                      | 身份认证                |        | . ob03                                            |                          |
| 1 股东信息填报                        | 2<br>银联卡开卡预留手机号认证   | 3 人脸识别 | <b>4</b><br>服务密码设置                                | 认证成功                     |
| 03                              | 请输入10位深市<br>请输入股东名称 | 5证券账户  | <ul> <li>不足10位,请在前面</li> <li>若股东名称中含有非</li> </ul> | 11社0<br>殊字符,请检查中英文和全半角格式 |
|                                 | 请输入开户证件             | ·号码    | ● 公民身份证号码                                         |                          |
|                                 | CU11 1 30 30 99     | 下一步    | -***                                              |                          |

图 18: 股东身份认证页面输入股东信息

4. 根据页面提示依次输入在银联银行卡号、银行卡预

留手机号、图片验证码,点击【获取验证码】并输入动态验 证码,点击【下一步】

| 股东身份认证<br>9 @=: ↑⋏中心/)浙行证/股东身份认证 |            | 6pm JC            |                                                | 6 pm            |
|----------------------------------|------------|-------------------|------------------------------------------------|-----------------|
| 银联卡+人脸识别身份认                      | \证         |                   | . 0                                            |                 |
|                                  |            |                   |                                                |                 |
|                                  | 2          | - 3               | - Opmo -                                       |                 |
| 股东信息填报 银联                        | 卡开卡预留手机号认证 | 人脸识别              | 服务密码设置                                         | 认证成功            |
|                                  | 请输入您名下行    | 王意银联银行卡号<br>留手机号码 | <ul> <li>投资者名下中国大</li> <li>银行开卡时预留的</li> </ul> | 結銀戰銀行卡号<br>手机号码 |
|                                  | 图片验证码      | Ī                 | 1111                                           |                 |
|                                  | 动态验证码      | -# <u>F-#</u>     | 获取验证码                                          |                 |

图 19: 股东身份认证页面输入银行卡及银行卡预留手机号信息

5. 用手机打开微信等扫描二维码,在手机端准备开始 人脸识别,同时不要关闭网站页面

| 股东身份认证<br>9 @雪: 个人中心/通行证/服练身份认证                                                                                                    | pbw.ic.        |     |
|----------------------------------------------------------------------------------------------------|----------------|-----|
| 银联卡+人脸识别身份认证                                                                                                    |                | -03 |
| ● 日本 1000 日本 1000日本 1000日本 10001000100010000000000 | 3<br>人脸识别 服务密码 |     |
| b03                                                                                                    |                |     |
| bpmiob03                                                                                                    |                |     |

图 20: 股东身份认证页面扫描二维码

 6. 人脸识别开始前,手机端勾选同意个人信息授权单 独提示后,点击【开始人脸识别验证】【开始认证】后,允 许使用摄像头后,按提示完成人脸识别验证

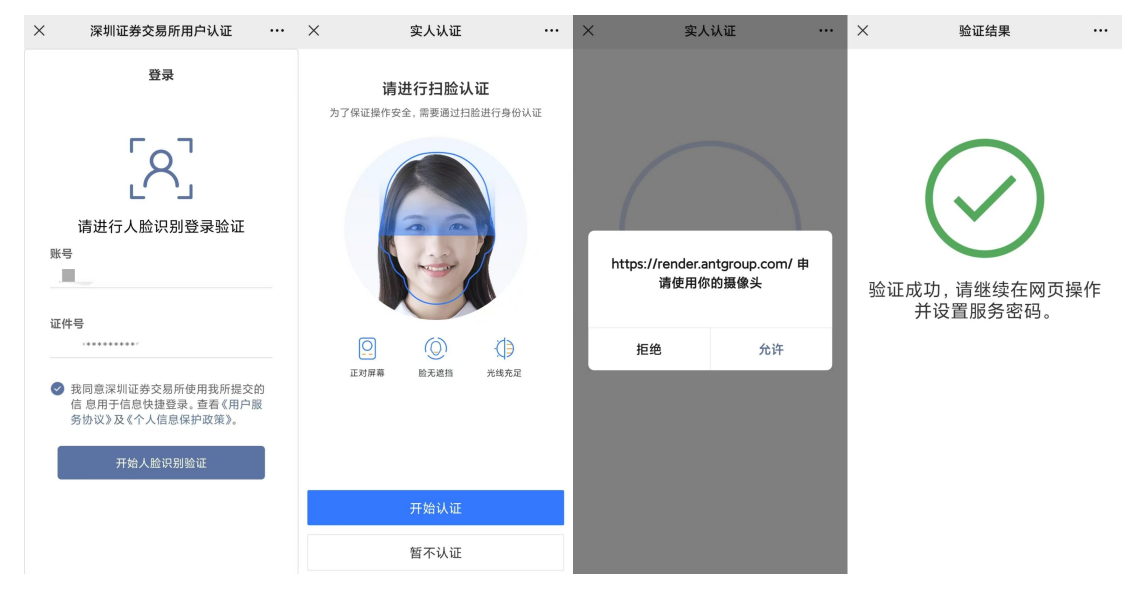

图 21: 手机端人脸识别验证页面

 在电脑网页端,继续按提示设置服务密码,后续凭 该服务密码在互联网投票系统投票

| ᢗ᠊ᢋ <b>身份认证</b><br><sup>௴ᡜ:↑人中心/᠉行ᡅ/服ᠷ身份认证</sup> |                         | ppmj                            |                        |       |
|--------------------------------------------------|-------------------------|---------------------------------|------------------------|-------|
| 银联卡+人脸识别身                                        | 份认证                     |                                 | - 0                    |       |
|                                                  |                         |                                 |                        |       |
| 股东信息填报                                           | 银联卡开卡预留手机号认证            | 人脸识别                            | 4服务密码设置                | 认证成功  |
|                                                  | 设置服务密码                  |                                 | ٩)                     |       |
|                                                  | 确认服务密码                  |                                 | <b>م</b> الم           |       |
|                                                  |                         | 提交                              |                        |       |
| bpmjobs I                                        | 最务密码设置成功后,股东身份认证完成<br>© | ,您可在深圳证券交易所<br>技术支持:0755-886663 | 股东会网络投票平台参与股东会投票<br>03 | bpmjo |

图 22: 股东身份认证页面设置服务密码

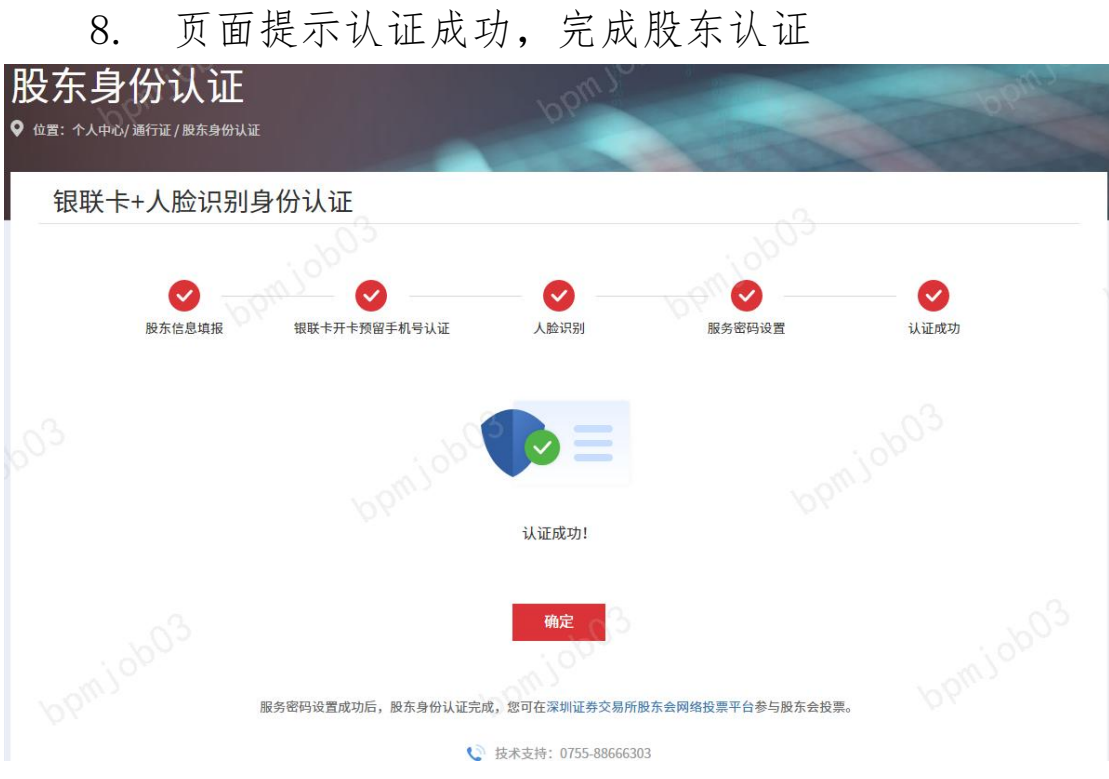

图 23: 股东身份认证页面认证成功

(三)"交易报盘"认证方式

8.

## 1. 点击选择【交易报盘认证】

| 通                | 行证                           | 基本信息              | 我的定制                                  | 文章收藏        | 自选产品      |
|------------------|------------------------------|-------------------|---------------------------------------|-------------|-----------|
| 股东身<br>• ལ፰: ᠠᢣᠠ | ┠ <b>份认证</b><br>∞/≝行证/股东身份认证 |                   | bpmjob03                              |             | Odolimed  |
| < 个,             | 人投资者股东身份                     | 分认证               |                                       |             |           |
| 为确认是您本           | 本人操作,请选择认证方式完成!              | 9 <i>6</i> 911111 | <i>'c</i>                             | upmjob05    |           |
|                  | 新<br>开户预留手机号+.               | 人脸识别              | 银联卡+人脸识别                              | 交易报盘认       | Lit       |
|                  | 通过输入券商开户预留手机<br>验证码及人脸识别完成认证 | 1号收到的短信<br>E      | 通过输入银行卡号、银行预留手机号收到<br>的短信验证码及人脸识别完成认证 | 通过交易报盘方式完成认 | ùΕ        |
|                  | <u><u></u><br/></u>          |                   | <b>立即认证</b><br>◆ 技术支持: 0755-88666303  | 立即认证        | Loonjob03 |

图 24: 股东身份认证页面选择认证方式

| 股东身份认让<br>9 位置: 个人中心/ 酒行证/ 服东身 | Œ<br>₩₩₩                     | ppmlo                                 | h                    | ppml |
|--------------------------------|------------------------------|---------------------------------------|----------------------|------|
| < 个人投资者服                       | <b>没东身份认证</b>                |                                       | 0                    |      |
|                                | 请同意                          | 隐私政策                                  | 3. 3 <sup>50</sup> P |      |
| 为确认是您本人操作,请选择认                 | 证方式完成身份认 <sup>:</sup> J 我已阅读 | 并同意《隐私政策》                             | (C)                  |      |
| が<br>开户預館                      | 留手机号+人脸;                     | 取消同意                                  | 交易报盘认证               |      |
| 通过输入券商;<br>验证码及人脸;             | 开户预留手机号收到的短信<br>只别完成认证       | 通过输入银行卡号、银行预留手机号收到<br>的短信验证码及人脸识别完成认证 | 通过交易报盘方式完成认证         |      |
|                                | 立即认证                         | 立即认证                                  | 立即认证                 |      |
| ciodolis                       |                              | € 技术支持: 0755-88666303                 | bpm                  | 1000 |

2. 勾选同意个人信息授权单独提示,并点击【同意】

图 25: 股东身份认证页面同意个人信息授权

根据页面提示依次输入深市股东代码、股东名称、
 开户证件号码、图片验证码,点击【下一步】

| 股东身份认证<br>९ @罰: 个人中心/ )通行证/ 图东身份认证 |                         | In Je                                   |                                    |
|------------------------------------|-------------------------|-----------------------------------------|------------------------------------|
| < 交易报盘认证                           | 0                       |                                         | 0                                  |
| 1 股东信息填报                           | 2<br>服务密码设置             | <b>3</b> 服务密码激活                         | 认证成功                               |
|                                    | 请输入10位深市证券账户<br>请输入股东名称 | <ul> <li>不足10位</li> <li>若股东名</li> </ul> | 2,请在前面补0<br>;穆中含有特殊字符,请检查中英文和全半角格式 |
|                                    | 请输入开户证件号码<br>图片验证码      | ۵ ۵R96                                  | 時間或統一社会信用代码等                       |

图 26: 股东身份认证页面输入股东信息

4. 设置服务密码,后续凭该服务密码在互联网投票系

#### 统投票

| 交易报盘认证             |             |                    |      |
|--------------------|-------------|--------------------|------|
| <b>秋</b><br>股东信息填报 | 2<br>服务密码设置 | 3 服务密码激活           | 认证成功 |
|                    | 设置服务密码并非    | 前往交易系统认证           |      |
|                    | bp          | ф                  |      |
|                    | 10          | * - <sup>2</sup> 2 |      |

图 27: 股东身份认证页面设置服务密码

5. 获取校验码,交易时间内在券商交易客户端密码激 活服务功能下填报校验码,服务密码在提交五分钟后激活。 校验码的有效期为七日

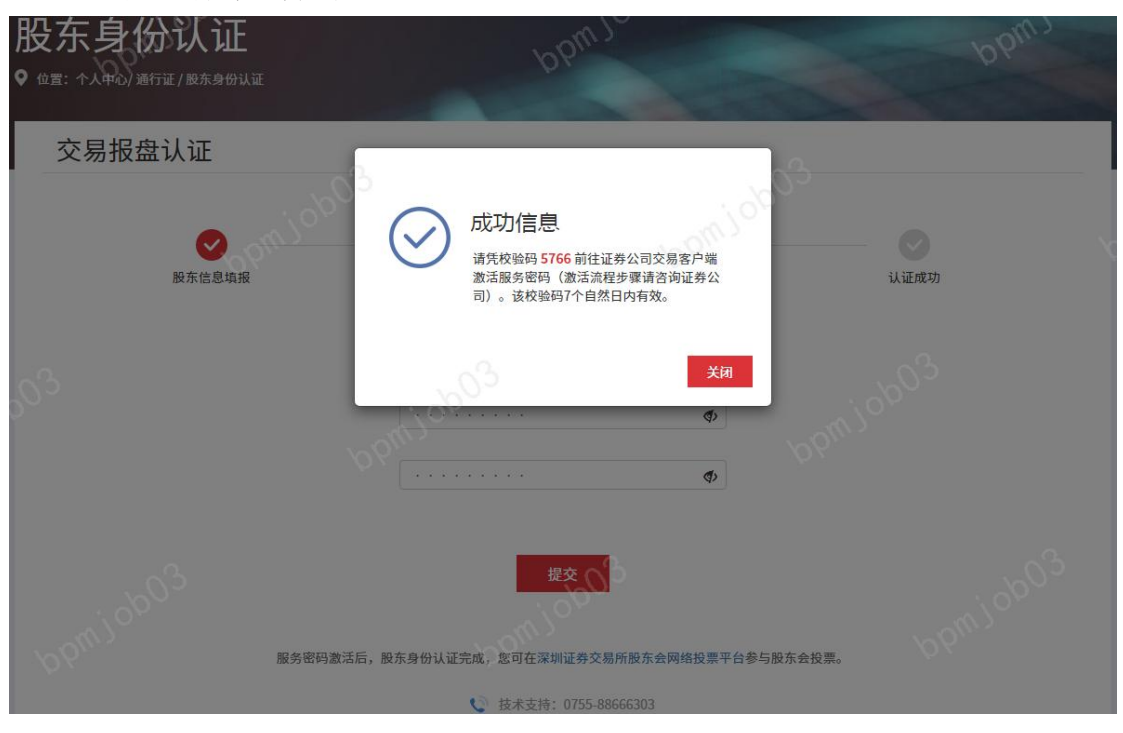

图 28: 股东身份认证页面获取校验码

| 股东身<br>• @#: +\++0 | <b>份认证</b><br>/ <sup>通行证/股东身份认证</sup> | 6                                                | pm.j.                                 | DParts - |  |
|--------------------|---------------------------------------|--------------------------------------------------|---------------------------------------|----------|--|
| < 交易               | 报盘认证                                  | <u></u>                                          | 0                                     | 3        |  |
|                    | ● 股东信息填报                              | ₩5毫円设置                                           | 3服务密码激活                               | 认证成功     |  |
|                    |                                       | 服务密码: **<br>证券账户: 80<br>待激活 更                    | ·····<br>0****010<br>改认证方式            |          |  |
|                    | 服务密码                                  | 请凭校验码 <b>5766</b> 前往券商交易务<br>激活后,股东身份认证完成,您可在深圳道 | 统激活该服务密码。 激活说明<br>基本交易所股东会网络投票平台参与股东: | e投票。     |  |

图 29: 股东身份认证页面待激活服务密码

| 6. 服务                            | -密码激活成功,                      | 页面显示股                                   | 东身份认证信息    |
|----------------------------------|-------------------------------|-----------------------------------------|------------|
| 股东身份认证<br>९ @ड: ᠰ᠕ቀ᠔/ ᠕ᡦᡅ/ᢂᠷ᠀ᡋᡝ᠕ | ŭ                             | opm JC                                  | DParty     |
| < 股东身份认证                         |                               |                                         |            |
|                                  | 投资者服                          | 设东身份认证                                  |            |
| 003                              | 服务密码: 合<br>证券账户: 800****010 谷 | 修改服务密码 🗘 找回服务密码<br>解绑                   |            |
|                                  | + 3                           | t加证券账户                                  |            |
|                                  | 股东身份认证完成,您可在深圳证券交 👽 技术支持      | 5易所股东会网络投票平台参与股东会投票<br>寺: 0755-88666303 | · ppmidb03 |

图 30: 股东身份认证页面显示股东身份认证信息

# 三、机构投资者股东身份认证

1. 点击选择【我是机构投资者】

| 通行证                            | 基本信息            | 我的定制                | 文章收藏    | 自选产品 |
|--------------------------------|-----------------|---------------------|---------|------|
| 股东身份认证<br>९ @ब: ^入中的/खनच/@ह.94 | С<br>Е<br>өцш   | bomjobo             |         |      |
| < 投资者股东身                       | 份认证             |                     | - 2     |      |
|                                |                 |                     |         |      |
|                                | <b>我</b> 是个人投资者 |                     | 我是机构投资者 | 5003 |
|                                |                 | 技术支持: 0755-88666303 |         |      |

图 31: 股东身份认证页面选择投资者类型

6续步骤参照"二(三)'交易报盘'认证"过程
 四、添加其他深市证券帐户

| 1. 在股东                              | (身份认证信息页面,                                          | 点击【+ 添加证券帐户】 |
|-------------------------------------|-----------------------------------------------------|--------------|
| 股东身份认证<br>9 @=: ^人中心/ @### / 账东身份认证 | bomJe                                               | D Puil.      |
| < 股东身份认证                            |                                                     | <u></u>      |
|                                     |                                                     |              |
|                                     | 投资者股东身份认证                                           |              |
| 603                                 | 服务密码: ****** ᠿ 修改服务密码 (<br>证券账户: 800****010         | ↑ 找回服务密码     |
|                                     | ╋ 添加证券账户                                            |              |
|                                     | 股东身份认证完成,您可在深圳证券交易所股东会网络投票<br>( 技术支持: 0755-88666303 | 平台参与股东会投票。   |

图 32: 股东身份认证完成后页面

| 股东身份;<br>የ @: ^\+0)@fit/# | <b>人</b> 计正<br>身份安全验证 | 96          | all a      | ×        | ppm |
|---------------------------|-----------------------|-------------|------------|----------|-----|
| < 股东身份i                   | 10003                 | 您正尝试修改股东信息, | 请先验证服务密码   | 03       |     |
|                           | pbur ?                | 请输入服务密码     | <b>(</b> ) |          |     |
| 6 <sup>0</sup> 3          | 1010                  | 最 <b>交</b>  |            | bpmjob03 |     |

2. 输入设置的服务密码以验证身份,点击【提交】

图 33: 添加证券帐户页面验证服务密码

 页面显示股东名下其他深市证券账户,勾选需要绑 定在该通行证账号下的深市证券帐户,点击【绑定】

| ▶ 位置:个人中心/ 通行证 / 股东身份认证 | DP                    | 199 |
|-------------------------|-----------------------|-----|
| < 添加证券账户                |                       |     |
|                         |                       |     |
|                         | 深市证券账户                |     |
|                         | 800000011             |     |
|                         | 800000012             |     |
|                         | 800000013             |     |
|                         | 800000014             |     |
|                         | 都定                    |     |
|                         | 🜔 技术支持: 0755-88666303 |     |

图 34: 添加证券帐户页面其他证券账户

页面提示绑定成功,点击【关闭】后显示所有已绑
 定在该通行证账号下的深市证券账户信息

|          | bpmjo                                             | bpml |
|----------|---------------------------------------------------|------|
| ▲ 添加证券账户 | <ul> <li>         ・         ・         ・</li></ul> | 3    |
| ×        | <b>绑定</b><br>使 技术支持: 0755-88666303                |      |

图 35: 添加证券帐户页面提示绑定成功

| 股东身份认证<br>9 @言: ^人中心/通行证/服东身份认证 |                                                                          | ppmju                                      |                 |     | - opins |
|---------------------------------|--------------------------------------------------------------------------|--------------------------------------------|-----------------|-----|---------|
| < 股东身份认证                        | ò                                                                        |                                            | <i>'o'</i> ,    | 503 |         |
|                                 | 投资                                                                       | 者股东身份认证                                    |                 |     |         |
| NR:<br>NZ:                      | 务密码: ******<br>势账户: 800****010<br>800****011<br>800****012<br>800****013 | <ul> <li></li></ul>                        | <b>合</b> 找回服务密码 |     |         |
|                                 | 800****014                                                               | <ul> <li>2 解绑</li> <li>+ 添加证券账户</li> </ul> |                 |     |         |

图 36: 股东身份认证信息页面显示所有已绑定的深市证券账户

### 五、解绑深市证券帐户

1. 在股东身份认证信息页面,在需要解绑的证券账户 后点击【解绑】

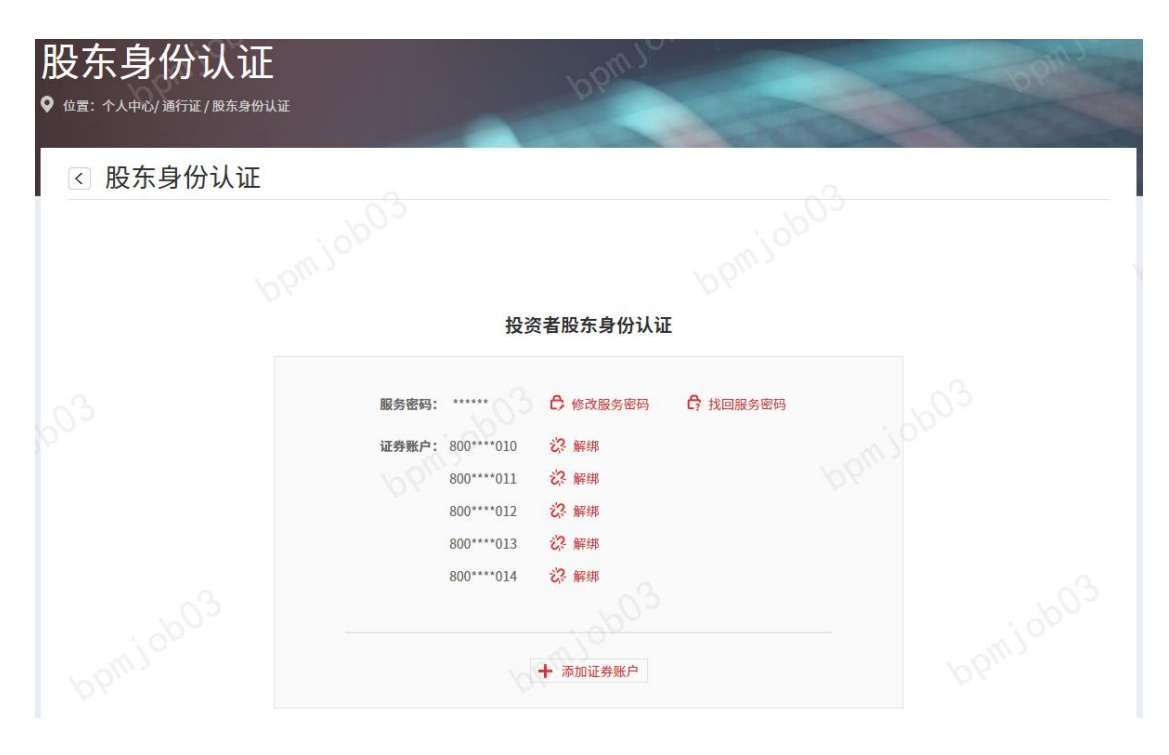

图 37: 股东身份认证信息页面进行解绑

| 股东身份认<br>የ @: ^人+@/题行证/8 | 身份安全验证 | 10 pm                   |                | × br    |  |
|--------------------------|--------|-------------------------|----------------|---------|--|
| < 股东身份ⅰ                  |        | 您正尝试修改股东信息,请<br>请输入服务密码 | 先验证服务密码        |         |  |
| <i>6</i> 9               |        | 提交<br>使                 | <b> </b><br> \ | pmjob03 |  |
|                          |        | 800****013 乙子解集         |                |         |  |

2. 输入设置的服务密码以验证身份,点击【提交】

图 38: 解绑证券帐户页面验证服务密码

3. 确认要解绑的证券账户信息后,点击【确定】

| 股东身份认证<br>⁰ ௴᠋᠋: 个人中的/淄行证/服东身份认证 | pbw.                                                                                        | ppml           |
|----------------------------------|---------------------------------------------------------------------------------------------|----------------|
| 区 股东身份认证                         | 解除绑定证券账户<br>? 您正在解除绑定证券账户800****010,请确<br>认是否执行此操作?                                         | 3 <sup>3</sup> |
| 6 <sup>03</sup>                  | 取済 機定<br>延券账户: 800****010 22 解绑<br>800****011 22 解绑<br>800****011 22 解绑<br>800****013 22 解绑 | bpmjob03       |
|                                  | 800****014   袋                                                                              |                |

图 39: 解绑证券帐户页面确认解绑证券账户信息

解绑证券账户成功,点击【关闭】后显示所有已绑
 定在该通行证账号下的深市证券账户信息

|                    | ppmjor                                                                    | ppm.)     |
|--------------------|---------------------------------------------------------------------------|-----------|
| ☑ 股东身份认证           | аранан алан алан алан алан алан алан ала                                  | 103       |
| bpm <sup>jot</sup> | 成功信息<br><sup>证券账户解除成功</sup>                                               | opm Jo    |
| _0 <sup>3</sup>    |                                                                           | <b>关闭</b> |
| P                  | 证券账户: 800****010 記録 解標 800****011 記録 解標 800****011 記録 解標 800****012 記録 解標 |           |
| - 603              | 800****013                                                                |           |
| bpm <sup>10</sup>  | 十一家加证券账户                                                                  |           |

图 40: 解绑证券帐户页面显示解绑成功

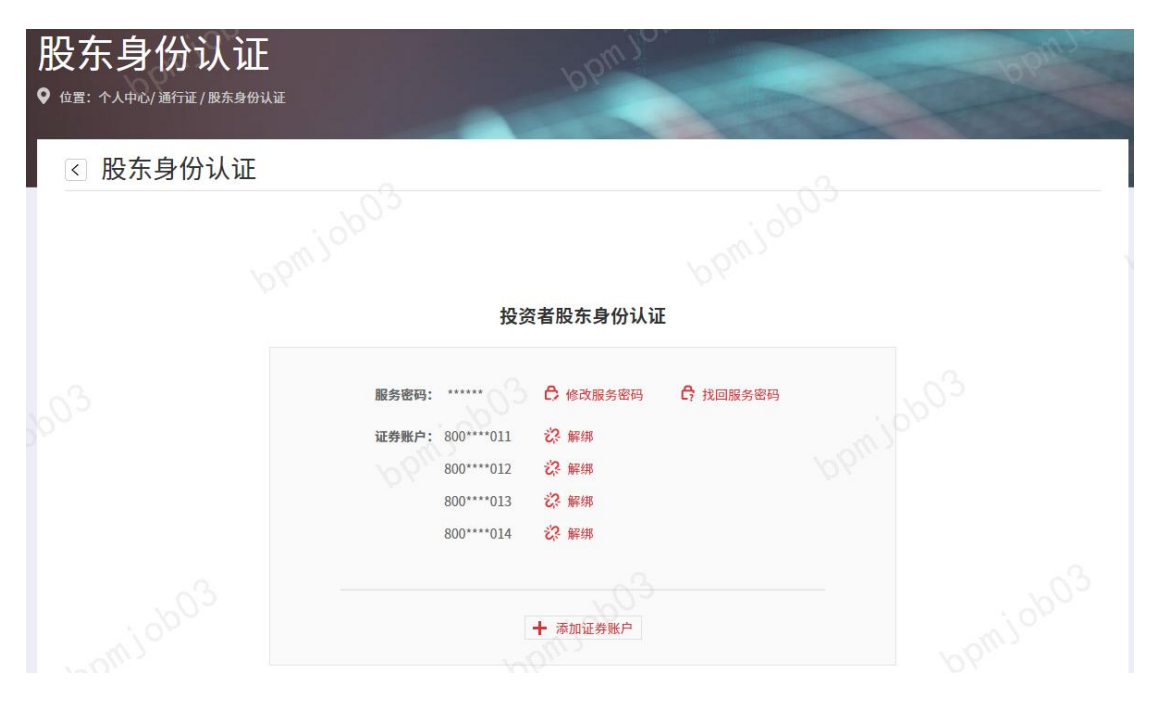

图 41: 股东身份认证信息页面显示所有已绑定的深市证券账户

### 六、修改服务密码

| 股东身份认证<br>የ @\E: ^人中d/通行证/服东身份认证 | ppm.10. ppm.                                                                                                    |
|----------------------------------|----------------------------------------------------------------------------------------------------|
| < 股东身份认证                         | <u></u>                                                                                                    |
|                                  |                                                                                                    |
|                                  | 投资者股东身份认证                                                                                                    |
| 服                                | <ul> <li>密码: ******</li> <li>● 修改服务密码</li> <li>● 找回服务密码</li> <li>● 找回服务密码</li> <li>● 找回服务密码</li> <li>● 找回服务密码</li> <li>● 採卵</li> <li>800****011</li> <li>ジ 解绑</li> <li>800****013</li> <li>ジ 解绑</li> </ul> |
|                                  | 800 <sup></sup> 014 ℃ 解却<br><b>十</b> 添加证券账户                                                                                                    |

1. 在股东身份认证信息页面,点击【修改服务密码】

图 42: 股东身份认证信息页面修改服务密码

输入原服务密码,设置新服务密码后,再次输入新的服务密码,点击【确定】

| 股东身份记              | 「<br>行<br>正 | (and                | 0.        | bpm     | 3 |
|--------------------|-------------|---------------------|-----------|---------|---|
| ● 位置: 个人中心/ 通行证/ 目 | 修改服务密码      |                     |           | ×       |   |
| < 股东身份让            |             | 28 64 1 66 67 67 E7 |           |         |   |
|                    |             | 调视入尿放方面的            | ¢         |         |   |
|                    |             | 设置新服务密码             | (P)       |         |   |
|                    |             | 确认新服务密码             | <b>()</b> |         |   |
| ,0 <sup>3</sup>    |             | <b>确定</b>           |           | omjob03 |   |
|                    |             |                     |           | 6.      |   |
|                    |             | 800****014 乙% 解绑    |           |         |   |

图 43: 股东身份认证信息页面修改服务密码

| 股东身份。<br>• • • • • • • • • • • • • • • • • • • | 修改服务密码 | import            |             | ×     | ppmjo |
|------------------------------------------------|--------|-------------------|-------------|-------|-------|
| < 股东身份                                         |        | 3                 | 3           |       |       |
|                                                | ppmjob | 成功信息<br>服务密码修改成功  | ppmjor      |       |       |
| . <sub>03</sub>                                |        | 确定                | 关闭          | 10003 |       |
|                                                |        | 800****014 E& WIR | <i>Pb</i> . |       |       |

3. 页面提示服务密码修改成功

图 44: 股东身份认证信息页面提示服务密码修改成功

## 七、找回服务密码

1. 在股东身份认证信息页面,点击【找回服务密码】

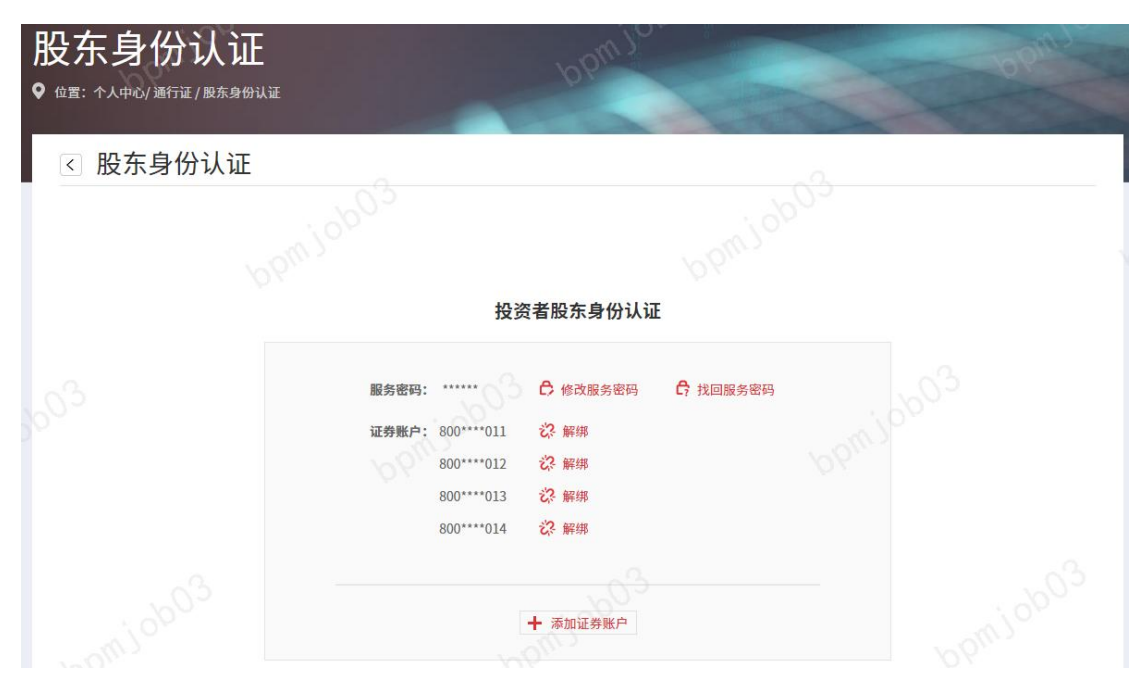

图 45: 股东身份认证信息页面找回服务密码

#### 2. 选择投资者类型

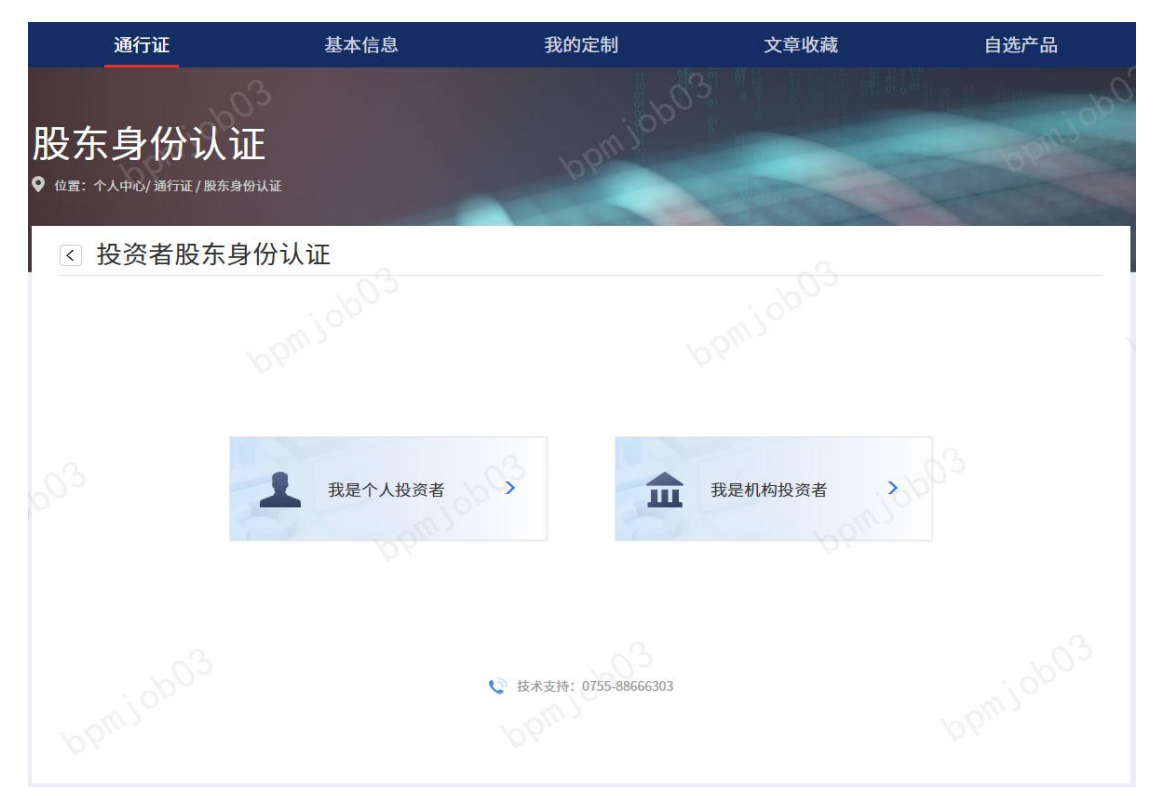

图 46: 找回服务密码环节选择投资者类型

我回服务密码需要重新进行身份认证,点击选择身份认证方式

| 股东身份认证<br>९ @雪: 个人中心/避行证/股东身份认证    | bomlo                                 | DPIL           |
|------------------------------------|---------------------------------------|----------------|
| < 个人投资者股东身份认证                      |                                       | 0              |
|                                    |                                       |                |
| 为确认是您本人操作,请选择认证方式完成身份认证:           |                                       |                |
| 新<br>开户预留手机号+人脸识别                  | 银联卡+人脸识别                              | 交易报盘认证         |
| 通过输入券商开户预留手机号收到的短信<br>验证码及人脸识别完成认证 | 通过输入银行卡号、银行预留手机号收到<br>的短信验证码及人脸识别完成认证 | 通过交易报盘方式完成认证   |
| <b>立即认证</b>                        | <b>立即认证</b><br>《 技术支持: 0755-88666303  | <u>ферцілі</u> |

图 47: 找回服务密码环节选择身份认证方式

(一)"开户预留手机号+人脸识别"认证方式

1. 根据页面提示,输入开户预留手机号、图片验证码, 点击【获取验证码】并输入动态验证码,点击【下一步】

| 彤<br>。 | 设东身份认证<br>@g: 个人中心/ 履行履 / 服东身份认证 | ppmjo                      |       |                    | pno) |
|--------|----------------------------------|----------------------------|-------|--------------------|------|
|        | < 开户预留手机号+人脸识别身                  | 份认证                        |       |                    |      |
|        |                                  | 请输入在证券公司开户预留的手机号码<br>图片验证码 | -1111 | ● 开立深市证券账户时预留的手机号码 |      |
|        |                                  | 动态验证码                      | 获取验证码 |                    |      |

图 48: 找回服务密码环节进行身份认证输入相关信息

用手机打开微信等扫描二维码,在手机端准备开始
 人脸识别,同时不要关闭网站页面

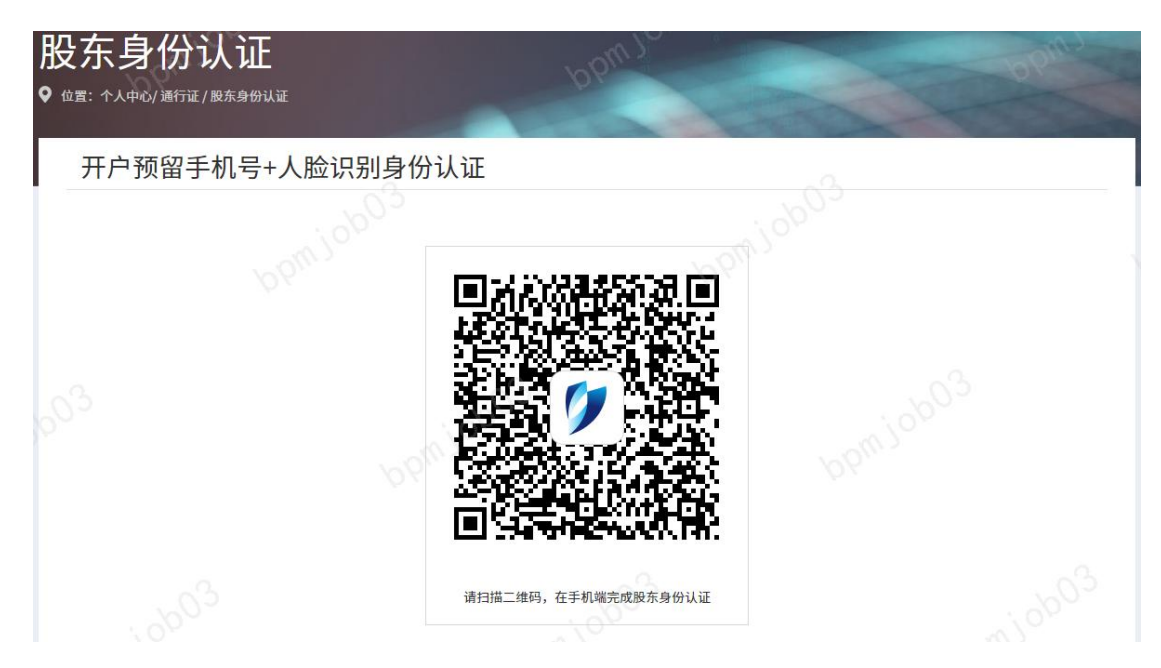

图 49: 找回服务密码环节进行身份认证扫描二维码

 人脸识别开始前,手机端勾选同意个人信息授权单 独提示后,点击【开始人脸识别验证】【开始认证】后,允 许使用摄像头后,按提示完成人脸识别验证

| <b>当脸认证</b><br><sup>要通过扫脸进行身份认证</sup> |                                                                                                    |                                                                                                    |                                                     |  |  |
|---------------------------------------|----------------------------------------------------------------------------------------------------|----------------------------------------------------------------------------------------------------|-----------------------------------------------------|--|--|
|                                       |                                                                                                    |                                                                                                    |                                                     |  |  |
|                                       |                                                                                                    | :group.com/ 申<br>摄像头                                                                                                    | 验证成功,请继续在网页操作<br>并设置服务密码。                           |  |  |
| 〕                                     | 拒绝                                                                                                    | 允许                                                                                                    |                                                     |  |  |
|                                       | <ul> <li>         ・</li> <li>         ・</li></ul> | <ul> <li>         ・https://render.ant         ·请使用你說     </li> <li>         ・注意         ・注意         ・         ・         ・</li></ul> | https://render.antgroup.com/申<br>请使用你的摄像头<br>距 无线充定 |  |  |

图 50: 找回服务密码环节进行身份认证人脸识别

 身份认证通过后,输入新的服务密码,并通过再次 输入确认,点击【提交】重置服务密码

| 股东身份认证<br>9 @≣: ↑人中心/ 漸行证/ 殿东身份认证 | pbw,                             |                     | plaus |
|-----------------------------------|----------------------------------|---------------------|-------|
| 开户预留手机号+人脸识别                      | 身份认证                             | 2                   |       |
|                                   | 重置服务密码<br>设置服务密码<br>确认服务密码<br>提交 | <ul> <li></li></ul> |       |
|                                   |                                  |                     |       |

图 51: 找回服务密码环节重置服务密码

| 股东身份认证<br>9 位置: 个人中心/通行证/题东身份认证 | plowing               |          | pproje |
|---------------------------------|-----------------------|----------|--------|
| 开户预留手机号+人脸识别                    | 身份认证                  | -0.      |        |
| bpmjob0                         | の<br>成功信息<br>服务密码重置成功 | bpmjob02 |        |
| -0 <sup>-2</sup>                | enjoba3               | 关闭       |        |
|                                 | 提交                    |          |        |
|                                 | ~^^                   |          | 3      |

5. 页面显示重置密码成功

图 52: 找回服务密码成功

(二)"银联卡+人脸识别"认证方式

 根据页面提示,输入银联银行卡号、银行卡预留手 机号、图片验证码,点击【获取验证码】并输入动态验证码, 点击【下一步】

| 股东身份认证<br>९ ལ፰: ᠰ᠕中心/避行证/服练身份认证 | pbw10                                                                    | o pins            |
|---------------------------------|--------------------------------------------------------------------------|-------------------|
| < 银联卡+人脸识别身份认证                  |                                                                          | -0-               |
|                                 |                                                                          |                   |
|                                 | 请输入您名下任意银联银行卡号                                                           | ● 投资者名下中国大陆银联银行卡号 |
|                                 | 请输入银行预留手机号码                                                              | ● 银行开卡时预留的手机号码    |
|                                 | 图片验证码                                                                    |                   |
|                                 | 动态验证码 获取验证码                                                              |                   |
|                                 |                                                                          |                   |
|                                 | <del>t−≠</del>                                                           |                   |
| 1,进行银联认<br>2,若当日变更<br>3,确保银行+   | 从证的银行卡不必须是券商资金账户对应的银行卡<br>拒过银行卡预留手机号,建议次日使用变更后的手机号重新<br>预留手机号正确,银行卡状态无异常 | 进行银联认证            |

图 53: 找回服务密码环节进行身份认证输入相关信息

用手机打开微信等扫描二维码,在手机端准备开始
 人脸识别,同时不要关闭网站页面

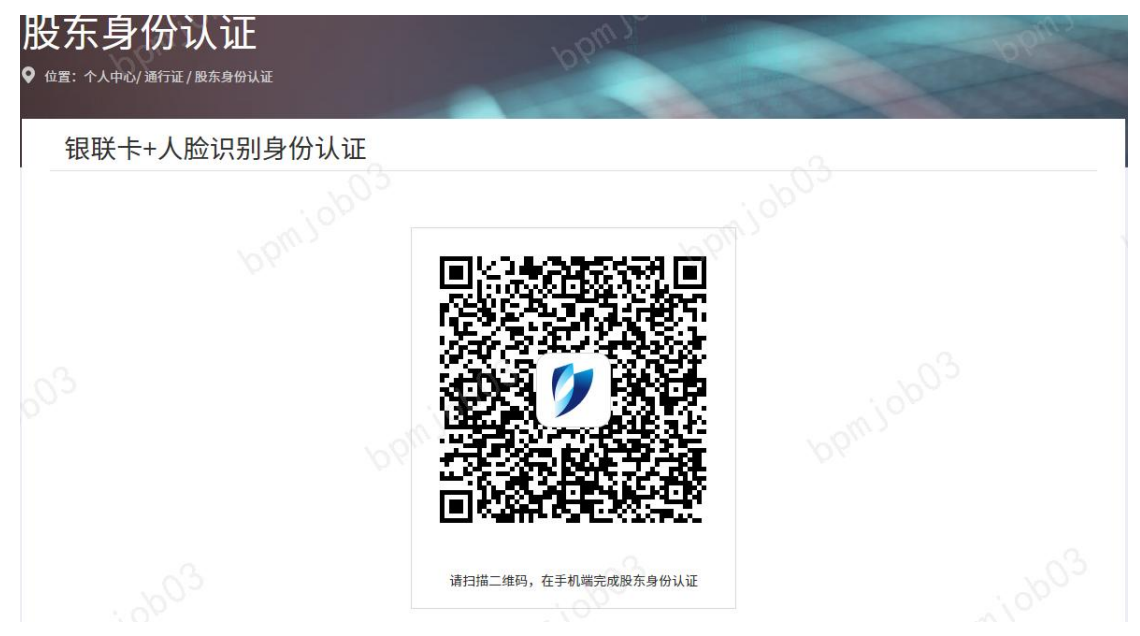

图 54: 找回服务密码环节进行身份认证扫描二维码

 人脸识别开始前,手机端勾选同意个人信息授权单 独提示后,点击【开始人脸识别验证】【开始认证】后,允

# 许使用摄像头后,按提示完成人脸识别验证

| × 深圳证券交易所用户认证 ···                                            | × 实人认证                                           |        | × 实人认证                         | e                  | × 验证结果                |            |
|--------------------------------------------------------------|--------------------------------------------------|--------|--------------------------------|--------------------|-----------------------|------------|
| 登录                                                           | <b>请进行扫脸认证</b><br>为了保证操作安全,需要通过扫脸进行 <del>!</del> | 导份认证   |                                |                    |                       |            |
| 「スピート」<br>清进行人脸识別登录验证<br>账号<br>                              |                                                  |        | https://render.antgr<br>请使用你的摄 | roup.com/ 申<br>f像头 | 全正成功,请继续在1<br>并设置服务密码 | 网页操作<br>马。 |
| ◆ 我同意深圳证券交易所使用我所握交的<br>信息用于信息快速登录。查看(用户服<br>务协议》及《个人信息保护政策》。 | 正对屏幕 脸无遗热 光线                                     | €<br>B | 拒绝                             | 允许                 |                       |            |
|                                                              | 开始认证                                             |        |                                |                    |                       |            |
|                                                              | 暂不认证                                             |        |                                |                    |                       |            |

图 55: 找回服务密码环节进行身份认证人脸识别

 身份认证通过后,输入新的服务密码,并通过再次 输入确认,点击【提交】重置服务密码

| 股东身份认证<br>♀ ⅆ≣: ↑⅄中௰/邂行证/殿东身份认证 | bomic                                           |    |    | open |
|---------------------------------|-------------------------------------------------|----|----|------|
| 银联卡+人脸识别身份认证                    |                                                 |    | a. |      |
|                                 | <u>軍置服务密码</u><br>设置服务密码<br>确认服务密码<br><b>提</b> 交 | Ф. |    |      |
|                                 |                                                 |    |    |      |

图 56: 找回服务密码环节重置服务密码

#### 5. 页面显示重置密码成功

| 股东身份认证<br>९ @雪: 个人中心/ 過行证/股东身份认证 | pbur              |                | ppm |
|----------------------------------|-------------------|----------------|-----|
| 银联卡+人脸识别身份认识                     | E                 |                |     |
| bom job                          | 成功信息.<br>服务密码重置成功 | ppm10000       |     |
| -0 <sup>3</sup>                  | wom job 03        | ¥a<br>bpniob03 |     |
|                                  | 112X              |                |     |

图 57: 找回服务密码成功

(三)"交易报盘"认证方式

交易时间内,通过证券公司交易客户端,在密码挂失服 务功能下申报挂失,五分钟后原服务密码正式注销,重新登 录深交所官网通行证服务页面,通过【交易报盘认证】重新 申领服务密码

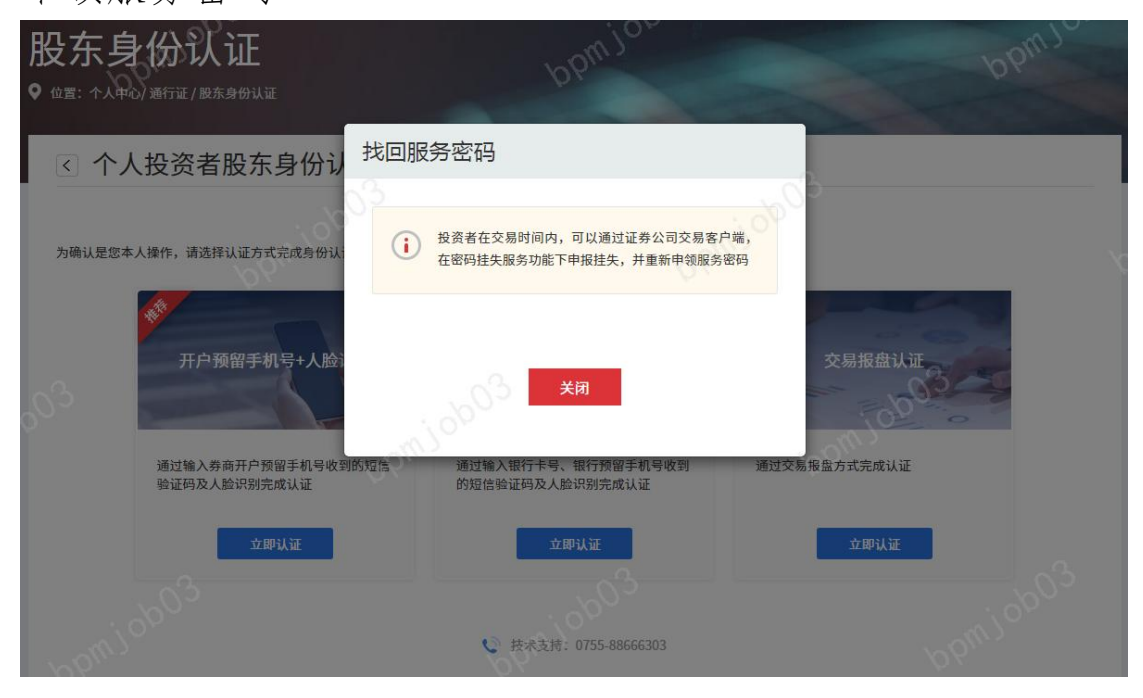

图 58: 找回服务密码环节选择交易报盘认证方式